# 在虛擬化語音瀏覽器中配置SNMP

### 目錄

<u>簡介</u> 必要條件 <u>需求</u> 採用元件 設定 驗證

# 簡介

本檔案介紹在虛擬化語音瀏覽器(VVB)中設定和設定SNMP的流程。

## 必要條件

#### 需求

思科建議您瞭解以下主題:

- VVB
- 客戶語音入口網站(CVP)

#### 採用元件

本文檔中的資訊基於VVB版本11.6.1.10000-14。

本文中的資訊是根據特定實驗室環境內的裝置所建立。文中使用到的所有裝置皆從已清除(預設))的組態來啟動。如果您的網路運作中,請確保您瞭解任何指令可能造成的影響。

# 設定

步驟1. 轉至Cisco Unified Serviceability頁面。

URL:https://<VVB的IP地址>/ccmservice/

步驟2.單擊Snmp \ V1/V2 \ Community String。

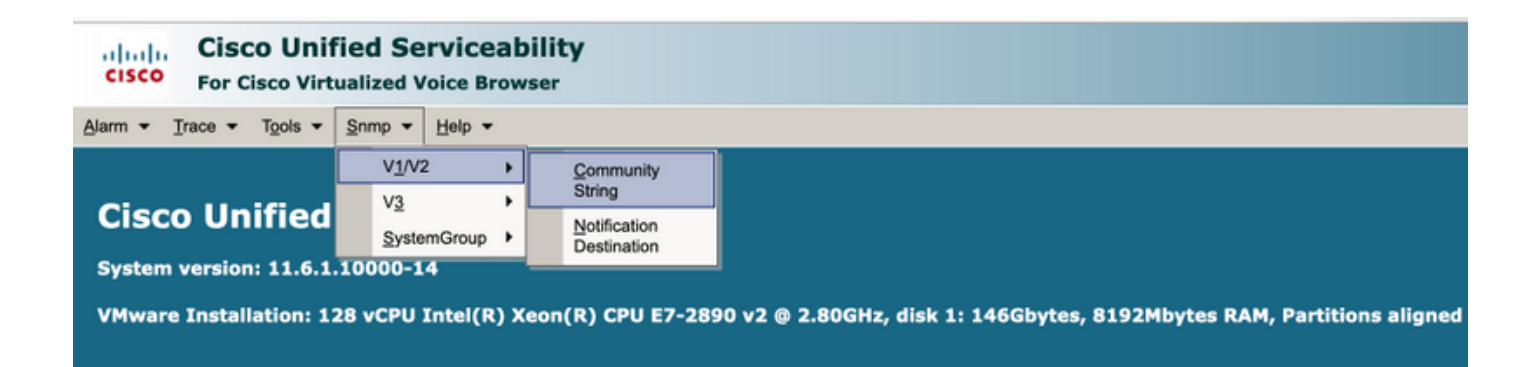

步驟3.在Search Options \ Select Server\*;從下拉選單中選擇;按一下查詢,然後按一下Add New。

| Alarm • Trace • Tools • Snmp • Help •                                      |             |      |
|----------------------------------------------------------------------------|-------------|------|
| SNMP Community String Configuration                                        |             |      |
| ÷                                                                          |             |      |
| Status                                                                     |             |      |
| (1) 0 records found.                                                       |             |      |
| -                                                                          |             |      |
| Search Options                                                             |             |      |
|                                                                            |             |      |
| Find Community Strings where Name heating with                             | Server* vom | Eind |
| ( Community Strings where Name begins with any)                            | Server      |      |
| ( communicy strings where wante begins with any)                           |             |      |
|                                                                            |             |      |
| Search Results                                                             |             |      |
| No active query. Please enter your search criteria using the options above |             |      |
| Add New                                                                    |             |      |
| (i)* - indicates required item                                             |             |      |

步驟4.提供社群字串名稱;選擇Host IP Addresses Information(主機IP地址資訊),最後提供相應的訪問許可權。

**附註**:此處為社群字串名稱、主機IP地址資訊和訪問許可權所做的選擇適用於實驗室設定,在 生產中完成時,應考慮相應的選擇。

| <u>A</u> larm ▼ <u>T</u> race ▼ T <u>o</u> ols ▼ <u>S</u> nmp ▼ <u>H</u> elp ▼                                             |                                                                                                   |
|----------------------------------------------------------------------------------------------------|---------------------------------------------------------------------------------------------------|
| SNMP Community String Configuration                                                                                        |                                                                                                   |
|                                                                                                    |                                                                                                   |
| Status                                                                                                    |                                                                                                   |
| Status : Ready                                                                                                    |                                                                                                   |
| Server* vxml                                                                                                    |                                                                                                   |
| Community String Information                                                                                               |                                                                                                   |
| Community String Name* test                                                                                                |                                                                                                   |
| Host IP Addresses Information                                                                                              |                                                                                                   |
| <ul> <li>Accept SNMP Packets from any host</li> </ul>                                                                      | Accept SNMP Packets only from these hosts<br>Host IP Address                                      |
|                                                                                                    | Insert                                                                                            |
|                                                                                                    | Remove                                                                                            |
| Access Privileges                                                                                                    |                                                                                                   |
| Access Privileges* ReadOnly                                                                                                |                                                                                                   |
| Notify access privilege is required in order                                                                               | to configure Notification Destinations.                                                           |
| Apply To All Nodes                                                                                                    |                                                                                                   |
| Save Clear All Cancel                                                                                                    |                                                                                                   |
| Image: sequired item.                                                                                                    |                                                                                                   |
| 步驟5.按一下 <b>Save</b> ,然後彈出通知,如下圖                                                                                            | 圆所示。按一下「 <b>OK</b> 」(確定)。                                                                         |
| <b>附註</b> :請記下預期的服務重新啟動,並                                                                                                  | <b>拉確保系統已準備好預期重新載入這些服務。</b>                                                                       |
| SNMP master agent needs to be restarted in order for these changes to take<br>completed.                                   | effect. It is recommended to restart the SNMP master agent once all the configuration changes are |
| Hestarting SNMP Master Agent also restarts the Host Resources Agent if it is<br>Master agent restart will take around 1min | ; running.                                                                                        |
| Press OK to restart the SNMP master agent now or Cancel to restart later.                                                  |                                                                                                   |
|                                                                                                    | Cancel OK                                                                                         |

步驟6.收到Confirmation SNMP Restart Successful,並列出Community String Name和Access Privilege條目。

| SNMP Com  | munity String Configuration              |                   |        |
|-----------|------------------------------------------|-------------------|--------|
| -} 🗙 -    |                                          |                   |        |
| Status    |                                          |                   |        |
| () SNMP F | Restart Successful                       |                   |        |
| Status    |                                          |                   |        |
| 🚯 Add Su  | ccessful                                 |                   |        |
|           |                                          |                   |        |
| -Search O | ntions                                   |                   |        |
|           |                                          |                   |        |
| Find Comr | nunity Strings where Name heating with   | Convert werel     | Cind   |
| Find Com  | nunity Strings where Name begins with V  | Server* Vxmi      | - Fina |
| ( Commun  | hity Strings where Name begins with any) |                   |        |
|           |                                          |                   |        |
| Search Re | esults                                   |                   |        |
|           | Community String Name                    | Access Privileges |        |
|           | test                                     | ReadOnly          |        |
|           |                                          | <b>A</b>          |        |
| Apply T   | o All Nodes                              | <b>—</b>          |        |
|           |                                          |                   |        |
| Add New   | Delete Selected                          |                   |        |

**步驟7.**訪問支援MIB資訊的連結:

#### 思科虛擬化語音瀏覽器操作指南,版本11.6(1)

#### Table 2 SNMP MIBs

| MIB                  | Agent Service            |
|----------------------|--------------------------|
| CISCO-VOICE-APPS-MIB | Cisco VVB Voice Subagent |
| CISCO-CDP-MIB        | Cisco CDP Agent          |
| CISCO-SYSLOG-MIB     | Cisco Syslog Agent       |
| SYSAPPL-MIB          | System Application Agent |
| MIB-II               | MIB2 Agent               |
| HOST-RESOURCES-MIB   | Host Resources Agent     |

- •對於此配置的範圍;**討論CISCO-VOICE-APPS**-MIB。
- 要下載MIB CISCO-VOICE-APPS-MIB.my(v2),請單擊 > <u>MIBv2。</u>
- 搜尋CISCO-VOICE-APPS-MIB和rt。按一下\選擇Save link as並下載CISCO-VOICE-APPS-MIB.my檔案。

### 驗證

使用本節內容,確認您的組態是否正常運作。

下載並安裝MIB瀏覽器(如iReasoning MIB Browser),上傳MIB;然後是Get Walk結果。

步驟1.上傳MIB(.my檔案)到MIB瀏覽器。按一下「Load MIBs」。

| 1  | iReasoning MB Browser    |                                        |              |             |         | 6 | - 6   | - 88 |
|----|--------------------------|----------------------------------------|--------------|-------------|---------|---|-------|------|
| Fi | Edit Operations Tools Bo | okmarks Help                           |              |             |         |   |       |      |
| C  | Ctrl+L                   | <ul> <li>Advanced 01D: .1.3</li> </ul> |              | Operations: | GetNext | • | e 🔿 🗘 | lo   |
| L  | UnLoad MIBs              |                                        | Result Table |             |         |   |       |      |
|    | MIB Modules              |                                        | Name/OID     | Value       | Type    | P | Port  | 0    |
|    | Open Graph Data          |                                        |              |             |         |   |       | *    |
| L  | Open Session             |                                        |              |             |         |   |       |      |
| L  | Save Session             |                                        |              |             |         |   |       |      |
|    | Exit                     |                                        |              |             |         |   |       | P    |
| L  | -                        | 1                                      |              |             |         |   |       | 100  |

步驟2.指向CISCO-VOICE-APPS-MIB.my。

| <u></u>         |                                        |                                        |   |   |              |   | <b>×</b> |
|-----------------|----------------------------------------|----------------------------------------|---|---|--------------|---|----------|
| Look in:        | 📃 Desktop                              |                                        | - | 3 | Þ            | • |          |
| Recent Places   | File for<br>CISCO<br>MY Fil<br>14.5 Ki | lder<br>D-VOICE-APPS-MIB.my<br>le<br>B |   |   |              |   | ^        |
| Desktop         | freeFT<br>Shorto<br>982 by             | Pd<br>:ut<br>rtes                      |   |   |              |   |          |
| Libraries       | MIB Bi<br>Shorte<br>2.36 Ki            | rowser<br>:ut<br>B                     |   |   |              |   |          |
| (Angle Computer | WCPa<br>Disc Ir<br>216 M               |                                        |   |   |              | E |          |
|                 | winrar-x64-420                         |                                        |   |   | $\backslash$ |   | -        |
| Network         | File name:                             | CISCO-VOICE-APPS-MIB                   |   |   | -            |   | Open     |
|                 | Files of type:                         | All Files (*.*)                        |   |   | •            | ( | Cancel   |

步驟3.下一步鍵入VVB的IP地址;按一下Advanced,在Read Community中輸入Community String Name(請參閱步驟4)值,然後輸入SNMP versionas2。

| 🚯 iReasoning MIB Browser                  | (                                   |           |
|-------------------------------------------|-------------------------------------|-----------|
| File Edit Operations Tools Bookmarks Help | 😡 Advanced Properties of SNMP Agent | <b>-X</b> |
| Address: v.y.y.y Advanced OID             | Address y.y.y.y                     |           |
| SNMP MIBs                                 | Port 161                            |           |
| MIB Tree<br>B-                            | Read Community test                 |           |
|                                           | Write Community                     |           |
|                                           | SNMP Version 2                      | ]-]       |
|                                           | Ok Cancel                           |           |

步驟4.下一步,展開**Private\Enterprises\Cisco\ciscoMgmt\ciscoVoiceAppsMIB\點選Get Bulk**;獲取 VVB配置詳細資訊等。

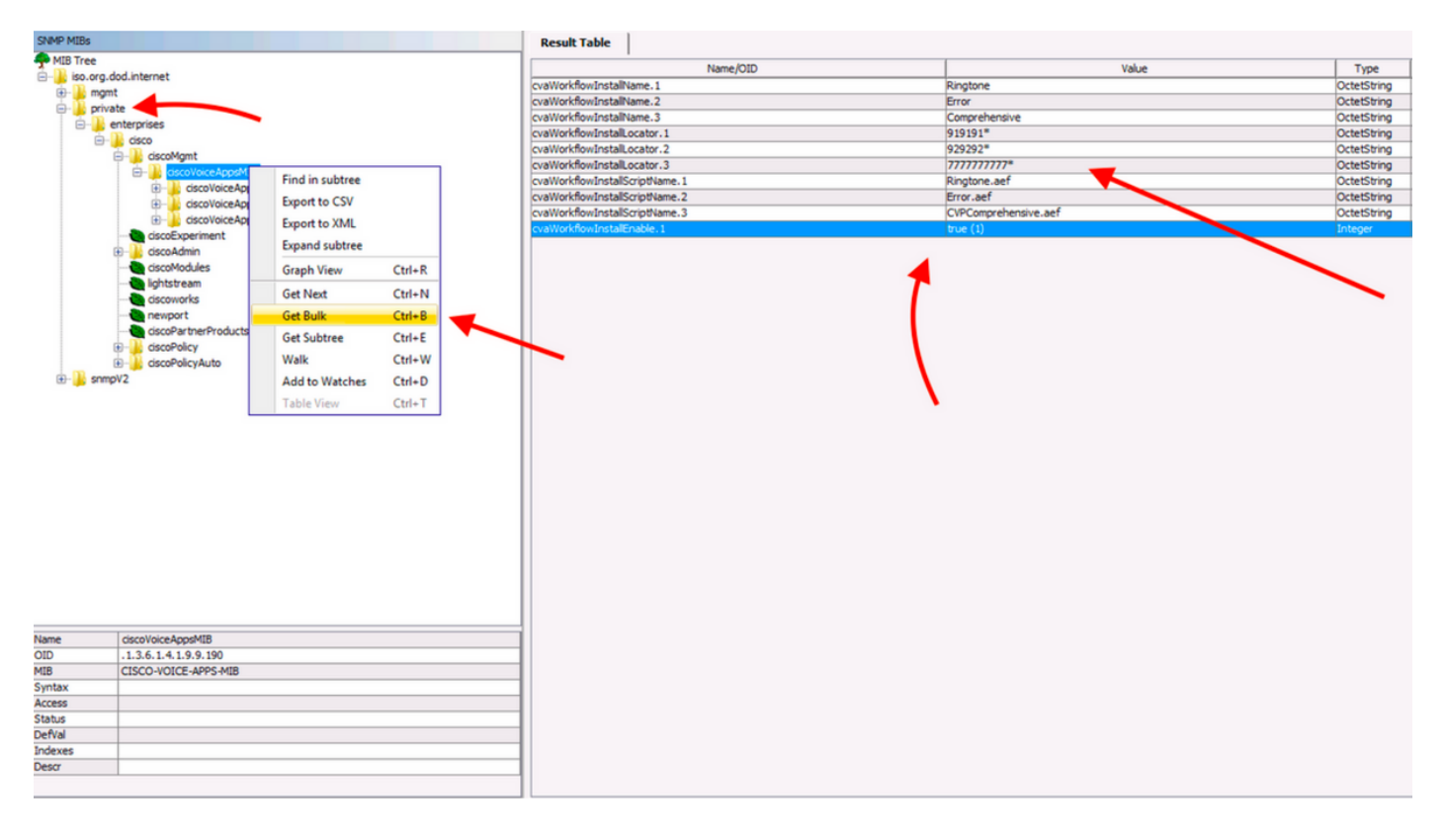